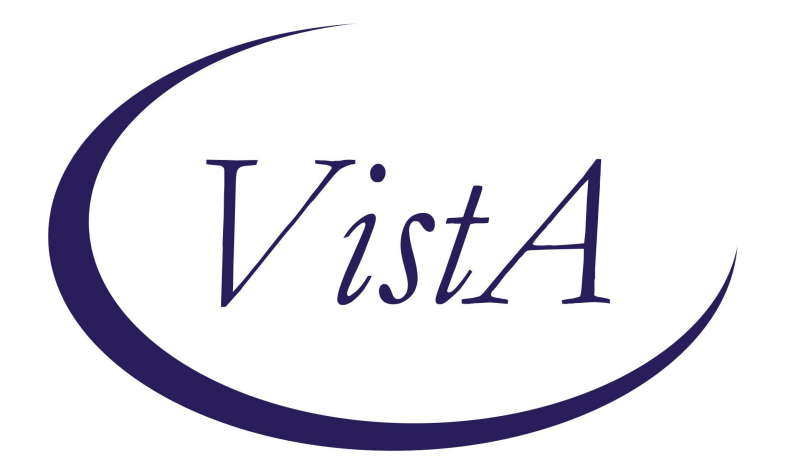

Update \_2\_0\_440

### **Clinical Reminders**

### VA-TOBACCO SCREEN REMINDER UPDATE

### **Install Guide**

October 2024

Product Development Office of Information Technology Department of Veterans Affairs

| Table of Contents |    |
|-------------------|----|
| INTRODUCTION:     | 1  |
| INSTALL DETAILS:  | 4  |
| PRE-INSTALL:      | 5  |
| INSTALL EXAMPLE   | 5  |
| POST INSTALLATION | 12 |

### Introduction:

In response to requests from the field to extend staff able to help with tobacco screening, the existing tobacco screening reminder will be split into two reminders; a screening reminder and a follow up reminder. An "all-in-one" reminder option is also available for users with the appropriate clinical roles.

#### Tobacco Use Screening Reminder:

- due annually for most patients
  - **For non-tobacco users,** ages 35 and older, meeting the response criteria of 3 instances of never using tobacco and no previous entry of former, every day, or some days user, the frequency of the screening reminder will be reduced to every 5 years.
- includes two questions, one for cigarette use and one for other tobacco use
  - For cigarette users between the ages of 50-80, packs per day and number of years questions may display if the patient has not had this information previously captured and have no exclusion criteria.
- The screen can be completed by any user, including a health tech or LPN/LVN and UAPs.

#### Tobacco Use Follow-Up reminder:

- Due for any patient that was documented as an everyday or someday cigarette smoker or other tobacco user with one exception
  - If the only tobacco use is e-cigarettes, the follow-up will not be triggered
  - If the only tobacco use is "other", the follow-up will not be triggered.
- Includes options to document advice on quitting, provision of brief counseling and referral to additional behavioral treatment, and offers tobacco cessation medication
- Should be completed by a physician, nurse practitioner, physician assistant, PharmD, RN, licensed social worker, licensed psychologist, licensed mental health therapist, or dentist.
  - There is an option to document proper handoff for execution of medication prescription and additional counseling, as needed.
- If the follow-up reminder is not completed within 1 year, the screen will come due again and the follow up will no longer show as due.

++ For the appropriate user classes, the screening reminder will be available as a 'combined'/'all-in-one' option so that users will not need to complete two separate reminders

UPDATE\_2\_0\_440 contains 1 Reminder Exchange entry:

#### UPDATE\_2\_0\_440 VA-TOBACCO SCREEN REMINDER UPDATE

The exchange file contains the following components:

#### **REMINDER GENERAL FINDINGS**

VIEW PROGRESS NOTE TEXT

#### **HEALTH FACTORS**

VA-REMINDER UPDATES [C] VA-UPDATE 2 0 440 VA-TOBACCO USE SCREEN [C] VA-TOBACCO USE COUNSEL NO VA-TOBACCO USE COUNSEL YES VA-TOBACCO USE MED NOTIFY PROVIDER VA-TOBACCO USE MED NO VA-TOBACCO DOESNT USE WI 30 MIN WAKEUP VA-TOBACCO USE WI 30 MIN OF WAKEUP VA-TOBACCO USE MED YES VA-TOBACCO USE ADVICE VA-TOBACCO USER SOME DAYS VA-TOBACCO USER EVERY DAY VA-TOBACCO USE SOME DAYS CIGARS/PIPES VA-TOBACCO USE SOME DAYS SMOKELESS VA-TOBACCO USE SOME DAYS OTHER PRODUCT VA-TOBACCO USE SOME DAYS CIGARETTES VA-TOBACCO USE EVERY DAY SMOKELESS VA-TOBACCO USE EVERY DAY OTHER PRODUCT VA-TOBACCO USE EVERY DAY CIGARS/PIPES VA-TOBACCO USE EVERY DAY CIGARETTES VA-TOBACCO SCREEN FOLLOW-UP VA-TOBACCO NEVER USED OTHER TYPE VA-TOBACCO NEVER USED CIGARETTES VA-TOBACCO USE FORMER CIGARETTES VA-TOBACCO NEVER USED VA-TOBACCO FORMER USER LUNG CANCER SCREENING (LCS) [C] LCS YEAR QUIT SMOKING LCS YEARS SMOKED LCS PACKS/DAY VA-TOBACCO USE DECLINED TO ANSWER OTHER TYPE VA-TOBACCO USE FORMER OTHER TYPE VA-TOBACCO USE SOME DAYS OTHER TYPE VA-TOBACCO USE SOME DAYS ENDS VA-TOBACCO USE EVERY DAY ENDS VA-TOBACCO USE EVERY DAY OTHER TYPE

VA-TOBACCO USE DECLINED TO ANSWER CIGARETTES VA-TOBACCO QUIT 15 YRS OR MORE VA-TOBACCO QUIT 5 TO < 15 YRS VA-TOBACCO QUIT 1 TO < 5 YRS VA-TOBACCO QUIT < 1 YEAR VA-TOBACCO USE 30 YEARS OR MORE VA-TOBACCO USE > 15 LESS THAN 30 YEARS VA-TOBACCO USE 5 TO 15 YEARS VA-TOBACCO USE 1 TO < 5 YEARS VA-TOBACCO USE < 1 YEAR VA-TOBACCO USE DECLINED TO ANSWER LCS QUIT YEAR (ACTUAL) LCS QUIT SMOKING >15 YEARS LCS QUIT SMOKING >/= 15 YEARS LCS QUIT SMOKING < 15 YEARS AGO LCS QUIT SMOKING </= 15 YEARS AGO **REMINDER FACTORS [C]** LIFE EXPECTANCY < 6 MONTHS LCS CONFIRMED LIFETIME NON-SMOKER LCS FORMER SMOKER LCS CURRENT SMOKER LCS LIFETIME NON-SMOKER LCS CHEST CT PREVIOUSLY

#### **REMINDER SPONSOR**

MENTAL HEALTH SERVICES NATIONAL CENTER FOR HEALTH PROMOTION AND DISEASE PREVENTION (NCP) WOMEN VETERANS HEALTH PROGRAM

#### **REMINDER TAXONOMY**

VA-TERMINAL CANCER PATIENTS VA-LCS LUNG CANCER (TX)

#### **REMINDER TERM**

VA-REMINDER UPDATE\_2\_0\_440 VA-USER CLASS FOR TOBACCO FOLLOW UP VA-LCS QUIT SMOKING >/= 15 YEARS AGO (RT) VA-LCS QUIT SMOKING < 15 YEARS (RT) VA-LIFE EXPECTANCY < 6 MONTHS VA-LCS ANYTIME SMOKER VA-LCS CURRENT SMOKER (RT) VA-LCS CHEST CT LOW DOSE VA-TERMINAL CANCER PATIENT VA-LCS LIFETIME NONSMOKER VA-LCS CHEST CT (NOT LOW DOSE) VA-LCS LUNG CANCER (RT) VA-BL LCS TOBACCO PACK YEAR HISTORY VA-TOBACCO SCREEN FOLLOW-UP VA-TOBACCO DOES NOT USE VA-TOBACCO USER CIGARETTE OR OTHER VA-TOBACCO USE OTHER VA-TOBACCO FORMER USER VA-TOBACCO NEVER USED VA-TOBACCO USE DECLINED TO ANSWER VA-TOBACCO USER

#### **REMINDER DEFINITION**

VA-BL LCS TOBACCO PACK YEAR HISTORY VA-MH TOBACCO USE FOLLOW UP VA-MH TOBACCO USE SCREENING (OUTPT)

#### **HEALTH SUMMARY TYPE**

VA-TOBACCO USE VA-TOBACCO USE HISTORY

#### HEALTH SUMMARY OBJECTS

VA-TOBACCO USE (TIU) VA-TOBACCO USE HISTORY (TIU)

#### TIU DOCUMENT DEFINITION

VA-TOBACCO USE VA-TOBACCO USE HISTORY

#### **REMINDER DIALOG**

VA-MH TOBACCO USE FOLLOW UP VA-MH TOBACCO USE SCREENING (OUTPT)

### Install Details:

This update is being distributed as a web host file. The address for the host file is: https://REDACTED/UPDATE\_2\_0\_440.PRD

The file will be installed using Reminder Exchange, programmer access is not required.

Installation:

==============

This update can be loaded with users on the system. Installation will take less than 5 minutes.

### Pre-Install:

Review current dialog for order options.

Using the VistA menu Reminder Dialog Manager, Dialog Manager, change view to elements, inquire into the following elements and save for the post install:

VA-TOBACCO USE COUNSEL QUESTION YES VA-TOBACCO USE MED QUESTION YES

### Install Example

Go to Reminder exchange in Vista. To Load the exchange file, use LWH. The URL is https://REDACTED/UPDATE\_2\_0\_440.PRD

| +     | + Next Screen - Prev S       | Screen ??  | More   | Actions |     |                          |
|-------|------------------------------|------------|--------|---------|-----|--------------------------|
| CFE   | Create Exchange File Entry   |            |        |         | LHF | Load Host File           |
| CHF   | Create Host File             |            |        |         | LMM | Load MailMan Message     |
| CMM   | Create MailMan Message       |            |        |         | LR  | List Reminder Definitios |
| DFE   | Delete Exchange File Entry   |            |        |         | LWH | Load Web Host File       |
| IFE   | Install Exchange File Entry  |            |        |         | RI  | Reminder Definition Inqy |
| IH    | Installation History         |            |        |         | RP  | Repack                   |
| Seled | ct Action: Next Screen// LWH | Load Web H | lost F | ile     |     |                          |

You will see a message indicating the file was loaded successfully.

Search and locate an entry titled UPDATE\_2\_0\_440 VA-TOBACCO SCREEN REMINDER UPDATE in reminder exchange.

| +Item   | Entry                      | Source                  | Date Packed     |
|---------|----------------------------|-------------------------|-----------------|
| 711     | UPDATE_2_0_440 VA-TOBACCO  |                         |                 |
|         | SCREEN REMINDER UPDATE     |                         |                 |
| 712     | UPDATE_2_0_441 VA-GULFVET  |                         |                 |
|         | SUCCESSOR QUESTIONNAIRE    |                         |                 |
|         | TEMPLATE                   |                         |                 |
| 713     | UPDATE_2_0_441 VA-GULFVET  |                         |                 |
|         | SUCCESSOR QUESTIONNAIRE    |                         |                 |
|         | TEMPLATE                   |                         |                 |
| 714     | UPDATE_2_0_441 VA-GULFVET  |                         |                 |
|         | SUCCESSOR QUESTIONNAIRE    |                         |                 |
| +       | + Next Screen - Prev       | Screen ?? More Actions  | >>>             |
| CFE C   | reate Exchange File Entry  | LHF Load Host Fil       | le              |
| CHF CI  | reate Host File            | LMM Load MailMan        | Message         |
| CMM C   | reate MailMan Message      | LR List Reminder        | - Definitions   |
| DFE De  | elete Exchange File Entry  | LWH Load Web Host       | File            |
| IFE I   | nstall Exchange File Entry | RI Reminder Defi        | inition Inquiry |
| IH II   | nstallation History        | RP Repack               |                 |
| Select  | Action: Next Screen// IFE  | Install Exchange File E | Intry           |
| Enter a | a list or range of numbers | (1-947): 711            |                 |
|         |                            |                         |                 |

At the **Select Action** prompt, enter **IFE** for Install Exchange File Entry Enter the number that corresponds with your entry titled UPDATE\_2\_0\_440 VA-TOBACCO SCREEN REMINDER UPDATE *(in this example it is entry 711, it will vary by site)* that is dated 09/18/2024.

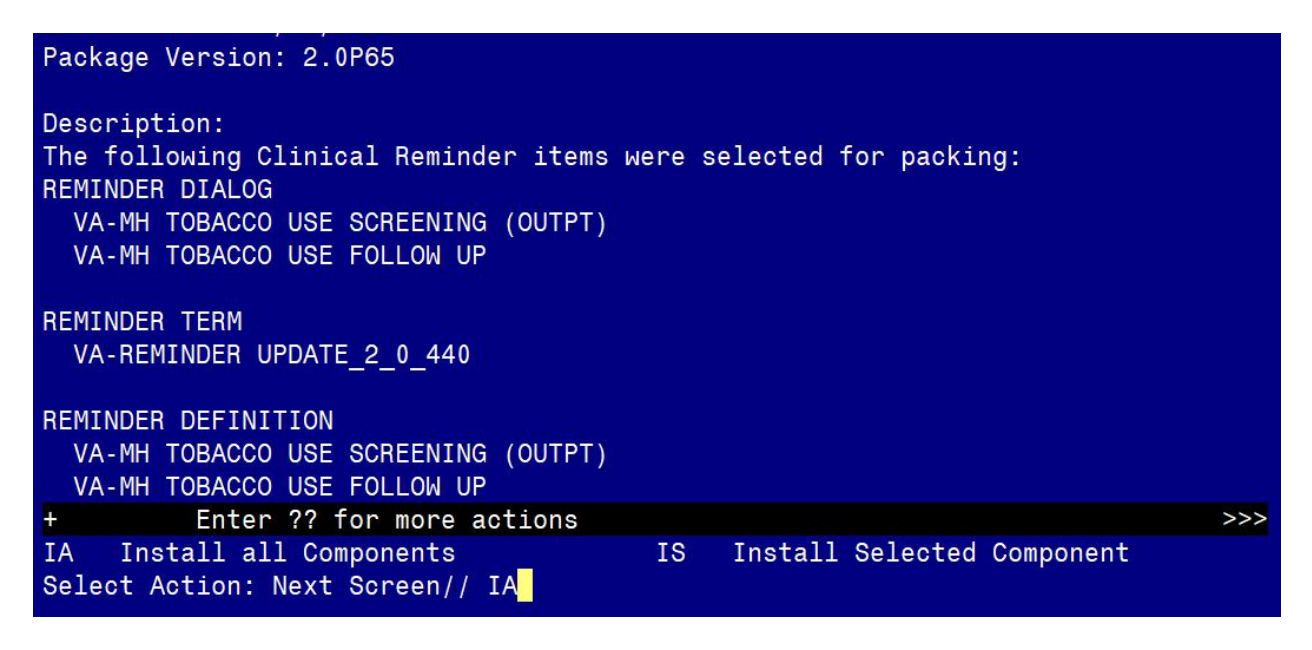

At the **<u>Select Action</u>** prompt, type **<u>IA</u>** for Install all Components and hit enter.

#### For all new entries in any category you will choose I to Install

# If you are prompted to overwrite items, choose SKIP with a few exceptions. For the four items listed below ONLY, please OVERWRITE:

#### REMINDER TERM: VA-TOBACCO DOES NOT USE

REMINDER TERM entry named VA-TOBACCO DOES NOT USE already exists but the packed component is different, what do you want to do?

Select one of the following:

- C Create a new entry by copying to a new name
- M Merge findings
- O Overwrite the current entry
- U Update
- Q Quit the install
- S Skip, do not install this entry

Enter response: O// verwrite the current entry Are you sure you want to overwrite? N// Y

#### REMINDER TERM: VA-TOBACCO USER

REMINDER TERM entry named VA-TOBACCO USER already exists but the packed component is different, what do you want to do?

Select one of the following:

- C Create a new entry by copying to a new name
- M Merge findings
- O Overwrite the current entry
- U Update
- Q Quit the install
- S Skip, do not install this entry

Enter response: O// verwrite the current entry Are you sure you want to overwrite? N// VES

#### REMINDER TERM: VA-TOBACCO USE DECLINED TO ANSWER

REMINDER TERM entry named VA-TOBACCO USE DECLINED TO ANSWER already exists but the packed component is different, what do you want to do?

Select one of the following:

- C Create a new entry by copying to a new name
- M Merge findings
- O Overwrite the current entry
- U Update
- Q Quit the install
- S Skip, do not install this entry

Enter response: O// verwrite the current entry

Are you sure you want to overwrite? N// Y

#### REMINDER DEFINITION: VA-MH TOBACCO USE SCREENING (OUTPT

REMINDER DEFINITION entry named VA-MH TOBACCO USE SCREENING (OUTPT) already exists but the packed component is different, what do you want to do?

Select one of the following:

- C Create a new entry by copying to a new name
- O Overwrite the current entry
- U Update
- Q Quit the install
- S Skip, do not install this entry

Enter response: O// verwrite the current entry Are you sure you want to overwrite? N// Y

| Packe | d reminder dialog: VA-MH TOBACCO USE FOLLOW UP [NATIONAL [                                       | DIALOG]     |        |
|-------|--------------------------------------------------------------------------------------------------|-------------|--------|
| Item  | Seq. Dialog Findings                                                                             | Туре        | Exists |
| 1     | VA-MH TOBACCO USE FOLLOW UP                                                                      | dialog      |        |
| 2     | 10 VA-GP TOBACCO USE FOLLOW UP UPDATED 2<br>Finding: VA-TOBACCO SCREEN FOLLOW-UP (HEALTH FACTOR  | group<br>१) | х      |
| 3     | 10.5 VA-GP TOBACCO USE FOLLOW UP STEPS UPDATED<br>Finding: *NONE*                                | group       |        |
| 4     | 10.5.5 VA-TOBACCO USE ADVICE UPDATED FOLLOW UP<br>Finding: VA-TOBACCO USE ADVICE (HEALTH FACTOR) | group       | х      |
| 5     | 10.5.5.5 VA-TOBACCO USE CESSATION TALKING POINTS                                                 | element     |        |
|       | Finding: VIEW PROGRESS NOTE TEXT (REMINDER GENERAL                                               | FINDING)    | Х      |
| 6     | PXRM GF VIEW BUTTON                                                                              | prompt      | Х      |
| 7     | 10.5.10 VA-TOBACCO USE COUNSELING UPDATED                                                        | group       |        |
|       | Finding: *NONE*                                                                                  |             |        |
| 8     | 10.5.10.3 VA-TOBACCO USE CESSATION COUNSELING                                                    | element     |        |
|       | TALKING POINTS                                                                                   |             |        |
| +     | + Next Screen - Prev Screen ?? More Actions                                                      |             |        |
| DD    | Dialog Details DT Dialog Text IS Insta                                                           | ll Selected |        |
| DF    | Dialog Findings DU Dialog Usage QU Quit                                                          |             |        |
| DS    | Dialog Summary IA Install All                                                                    |             |        |
| Selec | t Action: Next Screen// IA                                                                       |             |        |

You will then be prompted to install the FIRST dialog component.

At the <u>Select Action</u> prompt, type <u>IA</u> to install the dialog – <u>VA-TOBACCO SCREEN</u> <u>REMINDER UPDAT USE FOLLOW UP</u>

Install reminder dialog and all components with no further changes: Y//ES You will see an additional prompt, hit ENTER to link this new dialog to the reminder definition.

Reminder Dialog VA-MH TOBACCO USE FOLLOW UP is not linked to a reminder.

Select Reminder to Link: VA-MH TOBACCO USE FOLLOW UP//<<HIT ENTER HERE>>

| Packe | d reminder dialog: VA-MH TOBACCO USE FOLLOW UP [NATIONAL DIALO | G]                     |
|-------|----------------------------------------------------------------|------------------------|
| VA-MH | TOBACCO USE FOLLOW UP (reminder dialog) installed from exchan  | <mark>ge fil</mark> e. |
| Item  | Seq. Dialog Findings Ty                                        | pe Exists              |
| 1     | VA-MH TOBACCO USE FOLLOW UP dia                                | log X                  |
| 2     | 10 VA-GP TOBACCO USE FOLLOW UP UPDATED 2 gr                    | oup X                  |
|       | Finding: VA-TOBACCO SCREEN FOLLOW-UP (HEALTH FACTOR)           | Х                      |
| 3     | 10.5 VA-GP TOBACCO USE FOLLOW UP STEPS UPDATED gr              | oup X                  |
|       | Finding: *NONE*                                                |                        |
| 4     | 10.5.5 VA-TOBACCO USE ADVICE UPDATED FOLLOW UP gr              | oup X                  |
|       | Finding: VA-TOBACCO USE ADVICE (HEALTH FACTOR)                 | Х                      |
| 5     | 10.5.5.5 VA-TOBACCO USE CESSATION TALKING POINTS elem          | ent X                  |
|       | Finding: VIEW PROGRESS NOTE TEXT (REMINDER GENERAL FIND        | ING) X                 |
| 6     | PXRM GF VIEW BUTTON                                            | mpt X                  |
| 7     | 10.5.10 VA-TOBACCO USE COUNSELING UPDATED gr                   | ούρ Χ                  |
|       | Finding: *NONF*                                                |                        |
| 8     | 10.5.10.3 VA-TOBACCO USE CESSATION COUNSELING                  | ent X                  |
|       | TALKING POINTS                                                 |                        |
| +     | + Next Screen - Prev Screen 22 More Actions                    |                        |
| סס    | Dialog Details DT Dialog Text IS Install Se                    | lected                 |
| DF    | Dialog Findings DU Dialog Usage QU Quit                        |                        |
| DS    | Dialog Summary IA Install All                                  |                        |
| Selec | t Action: Next Screen// 0                                      |                        |
| OFIEC | TACTOR. Next Officent, a                                       |                        |

When the dialog has completed installation, you will then be returned to this screen. At the <u>Select Action</u> prompt, type  $\underline{Q}$ .

You will then be prompted to install the next dialog component.

|       | · · · · · · · · · · · · · · · · · · ·                               |        |
|-------|---------------------------------------------------------------------|--------|
| Packe | d reminder dialog: VA-MH TOBACCO USE SCREENING (OUTPT) [NATIONAL D] | [ALOG] |
|       |                                                                     |        |
| Item  | Seq. Dialog Findings Type                                           | Exists |
| 1     | VA-MH TOBACCO USE SCREENING (OUTPT) dialog                          | Х      |
|       |                                                                     |        |
| 2     | 3 VA-MH TOBACCO USE VERSION group                                   | Х      |
|       | Finding: *NONE*                                                     |        |
| 3     | 3.3 VA-TOBACCO USE HISTORY element                                  |        |
|       | Finding: VIEW PROGRESS NOTE TEXT (REMINDER GENERAL FINDING)         | Х      |
| 4     | PXRM GF VIEW BUTTON                                                 | Х      |
| 5     | 3.5 VA-GP CIGARETTE USE group                                       |        |
|       | Finding: *NONE*                                                     |        |
| 6     | 3.5.5 VA-GP CIGARETTE USE EVERY DAY group                           |        |
|       | Finding: VA-TOBACCO USE EVERY DAY CIGARETTES (HEALTH FACTOR)        | X      |
| 7     | 3.5.5.2 VA-TOBACCO USE GUIDANCE FOR ENTERING DATA element           |        |
|       | Finding: VIEW PROGRESS NOTE TEXT (REMINDER GENERAL FINDING)         | х      |
| 8     | PXRM GF VIEW BUTTON                                                 | Х      |
| 9     | 3.5.5.10 VA-TOBACCO USE YEARS SMOKED element                        |        |
| +     | + Next Screen - Prev Screen ?? More Actions                         |        |
| DD    | Dialog Details DT Dialog Text IS <u>Install Selecte</u>             | ed     |
| DF    | Dialog Findings DU Dialog Usage QU <u>Quit</u>                      |        |
| DS    | Dialog Summary IA Install All                                       |        |
| Selec | t Action: Next Screen// IA                                          |        |

At the <u>Select Action</u> prompt, type <u>IA</u> to install the dialog – <u>VA-TOBACCO USE</u> <u>SCREENING (OUTPT)</u>

Install reminder dialog and all components with no further changes: Y//ES

| Packe | ed reminder dialog: VA-        | MH TOBACCO USE SCF | EENING (OUTPT | ) [NATIONAL DI | ALOG]    |
|-------|--------------------------------|--------------------|---------------|----------------|----------|
| VA-Mł | I TOBACCO USE SCREENING        | (OUTPT) (reminder  | dialog) inst  | alled from exc | hange fi |
| Iter  | n Seq. Dialog Findings         |                    |               | Туре           | Exists   |
| 1     | VA-MH TOBACCO USE S            | CREENING (OUTPT)   |               | dialog         | Х        |
| 2     | 3 VA-MH TOBACCO USE            | VERSION            |               | group          | x        |
| 3     | 3.3 VA-TOBACCO USE H           | ISTORY             |               | element        | х        |
|       | Finding: VIEW P                | ROGRESS NOTE TEXT  | (REMINDER GEN | ERAL FINDING)  | X        |
| 4     | PXRM GF VIEW BUTTON            |                    |               | prompt         | X        |
| 5     | 3.5 VA-GP CIGARETTE            | USE                |               | group          | Х        |
|       | Finding: *NONE*                |                    |               |                |          |
| 6     | 3.5.5 VA-GP CIGARETT           | E USE EVERY DAY    |               | group          | Х        |
|       | Finding: VA-TOB                | ACCO USE EVERY DAY | CIGARETTES (  | HEALTH FACTOR) | Х        |
| 7     | 3.5.5.2 VA-TOBACCO U           | SE GUIDANCE FOR EN | TERING DATA   | element        | Х        |
|       | Finding: VIEW P                | ROGRESS NOTE TEXT  | (REMINDER GEN | ERAL FINDING)  | Х        |
| 8     | PXRM GF VIEW BUTTON            |                    |               | prompt         | Х        |
| 9     | 3.5.5.10 VA-TOBACCO            | USE YEARS SMOKED   |               | element        | Х        |
| +     | + Next Screen -                | Prev Screen ??     | More Actions  |                |          |
| DD    | Dialog Details D               | T Dialog Text      | IS I          | nstall Selecte | d        |
| DF    | Dialog Findings D              | U Dialog Usage     | QU Q          | uit            |          |
| DS    | Dialog Summary I               | A Install All      |               |                |          |
| Seled | Select Action: Next Screen// Q |                    |               |                |          |

When the dialog has completed installation, you will then be returned to this screen. At the **<u>Select Action</u>** prompt, type **<u>Q</u>**.

| Package Version: 2.0P65                                                                                                    |
|----------------------------------------------------------------------------------------------------|
| Description:<br>The following Clinical Reminder items were selected for packing:<br>REMINDER DIALOG<br>VA-MH TOBACCO USE SCREENING (OUTPT)<br>VA-MH TOBACCO USE FOLLOW UP |
| REMINDER TERM<br>VA-REMINDER UPDATE_2_0_440                                                                                                    |
| REMINDER DEFINITION<br>VA-MH TOBACCO USE SCREENING (OUTPT)<br>VA-MH TOBACCO USE FOLLOW UP                                                                                 |
| + + Next Screen - Prev Screen ?? More Actions >>>   IA Install all Components IS Install Selected Component                                                               |

You will then be returned to this screen. At the Select Action prompt, type Q.

Install complete.

### Post Installation

1. Review reminder term VA-USER CLASS FOR TOBACCO FOLLOW UP and make sure it includes all the appropriate user classes for these roles: physician, nurse practitioner, physician assistant, PharmD, RN, licensed social worker, licensed psychologist, licensed mental health therapist, or dentist. If additional user classes are needed, you will need to add to the reminder term findings and make sure you use quotes. You can also remove any findings that are not appropriate for one of those roles at your site. You may need to remove findings if a restricted user class is embedded below it.

To view the existing user classes included in that reminder term, Use the VistA menu, Reminder Term Manager, TI Inquire about Reminder Term.

To add additional user classes, follow the example below:

Example:

Use the VistA menu, Reminder Term Manager, Add/Edit Reminder Term: Select Reminder Term Management <TEST ACCOUNT> Option: TE Add/Edit Reminder Term

| Select Reminder Term: | VA-USER CLASS FOR TOBACCO FOLLOW UP |
|-----------------------|-------------------------------------|
| NATIONAL              |                                     |
| OK? Yes// (Yes)       |                                     |

NAME: VA-USER CLASS FOR TOBACCO FOLLOW UP Replace CLASS: NATIONAL// SPONSOR: REVIEW DATE: DESCRIPTION: This term is used to indicate the user classes that can provide tobacco counseling and follow up. Edit? NO// Choose from: CF VA-ASU USER CLASS Finding # 1 CF VA-ASU USER CLASS Finding # 2 CF VA-ASU USER CLASS Finding # 3 CF VA-ASU USER CLASS Finding # 4 Finding # 5 CF VA-ASU USER CLASS CF VA-ASU USER CLASS Finding # 6 CF VA-ASU USER CLASS Finding # 7 CF VA-ASU USER CLASS Finding # 8 Select Finding: "CF.VA-ASU USER CLASS" Searching for a REMINDER COMPUTED FINDINGS, (pointed-to by FINDING ITEM) VA-ASU USER CLASS NATIONAL ...OK? Yes// (Yes)

Are you adding 'VA-ASU USER CLASS' as a new FINDINGS? No// Y (Yes) Display help for CF.VA-ASU USER CLASS? N// O Editing Finding Number: 9 FINDING ITEM: VA-ASU USER CLASS// BEGINNING DATE/TIME: T ENDING DATE/TIME: COUNT: OCCURRENCE COUNT: COMPUTED FINDING PARAMETER: >>enter the user class you want to add here, it must exactly match (no partial entry)>> CONDITION: CONDITION CASE SENSITIVE: NO// NO USE STATUS/COND IN SEARCH:

## 2. Add quick orders/order menus to the reminder dialogs for tobacco cessation medications.

Using the VistA menu Reminder Dialog Manager, Dialog Manager, change view to group, search for the group VA-TOBACCO USE MED QUESTION YES FOLLOW UP UPDATED, edit the element and add your tobacco cessation medication menu identified in the pre-install inquiry at the additional finding item prompt. Do not remove or replace the health factor that is at the finding item prompt. The element in the pre-install was named: VA-TOBACCO USE MED QUESTION YES.

It is recommended that sites use a menu with defined quick orders for ordering medication. This site contains some examples: REDACTED

## 3. Add quick orders/order menus to the reminder dialogs for tobacco cessation counseling (if appropriate for your site)

Using the VistA menu Reminder Dialog Manager, Dialog Manager, change view to element, search for the element VA-TOBACCO USE COUNSEL QUESTION YES, edit the element and add the order identified in the pre-install inquiry at the additional finding item prompt. Do not remove or replace the health factor that is at the finding item prompt.

## 4. Add information about local resources for tobacco cessation counseling and support.

Using the VistA menu Reminder Dialog Manager, Dialog Manager, change view to elements, search for the element VAL-TOBACCO USE COUNSELING LOCAL INFO, edit the element and edit the DIALOG/PROGRESS NOTE TEXT, replace the text "LOCAL RESOURCES HERE" with resource information appropriate for your facility. If your facility does not have any local resources, delete that text.

5. In CPRS, open the Tobacco Use Screening reminder and confirm it now displays version 3.3.

6. Add the new follow up reminder definition to your CPRS cover sheet. The print name is Tobacco Use Follow-Up. It is important that you add the second reminder to your cover sheet after install as the initial reminder now contains two parts.

**NOTE**: If there are any questions or problems during the installation, please notify your local IT support to log a national help desk ticket or contact the VA Service Desk and have them submit a national ticket to: Category: <u>Affected Service</u>

Affected Service: VistA - Clinical Reminders